# Robot cortacésped

Guía rápida de instalación

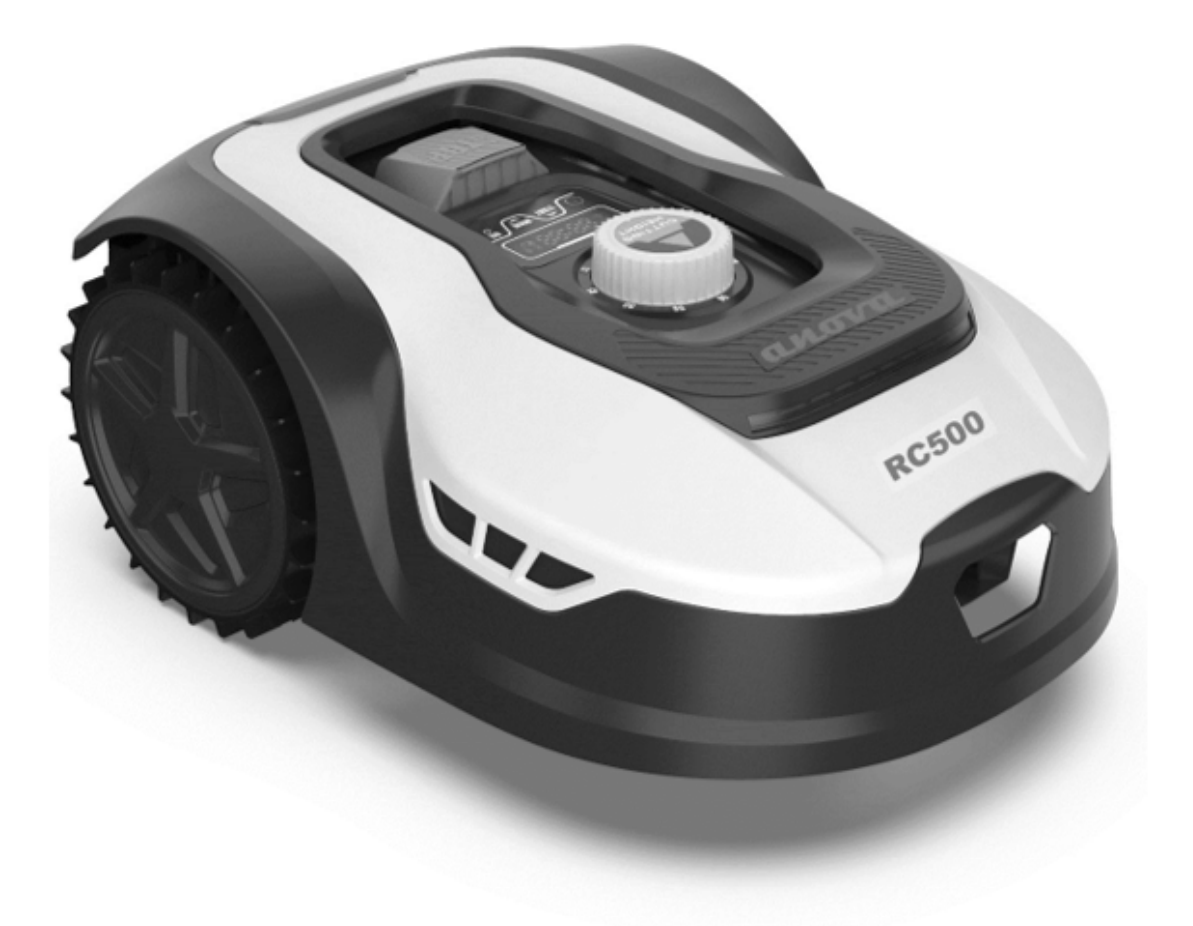

ES

Millasur S.L. Rúa Eduardo Pondal, nº 23 - Pol. Ind. Sigüeiro 15688 - Oroso - A Coruña - 981 696 465 - www.millasur.com

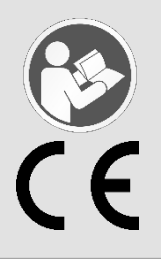

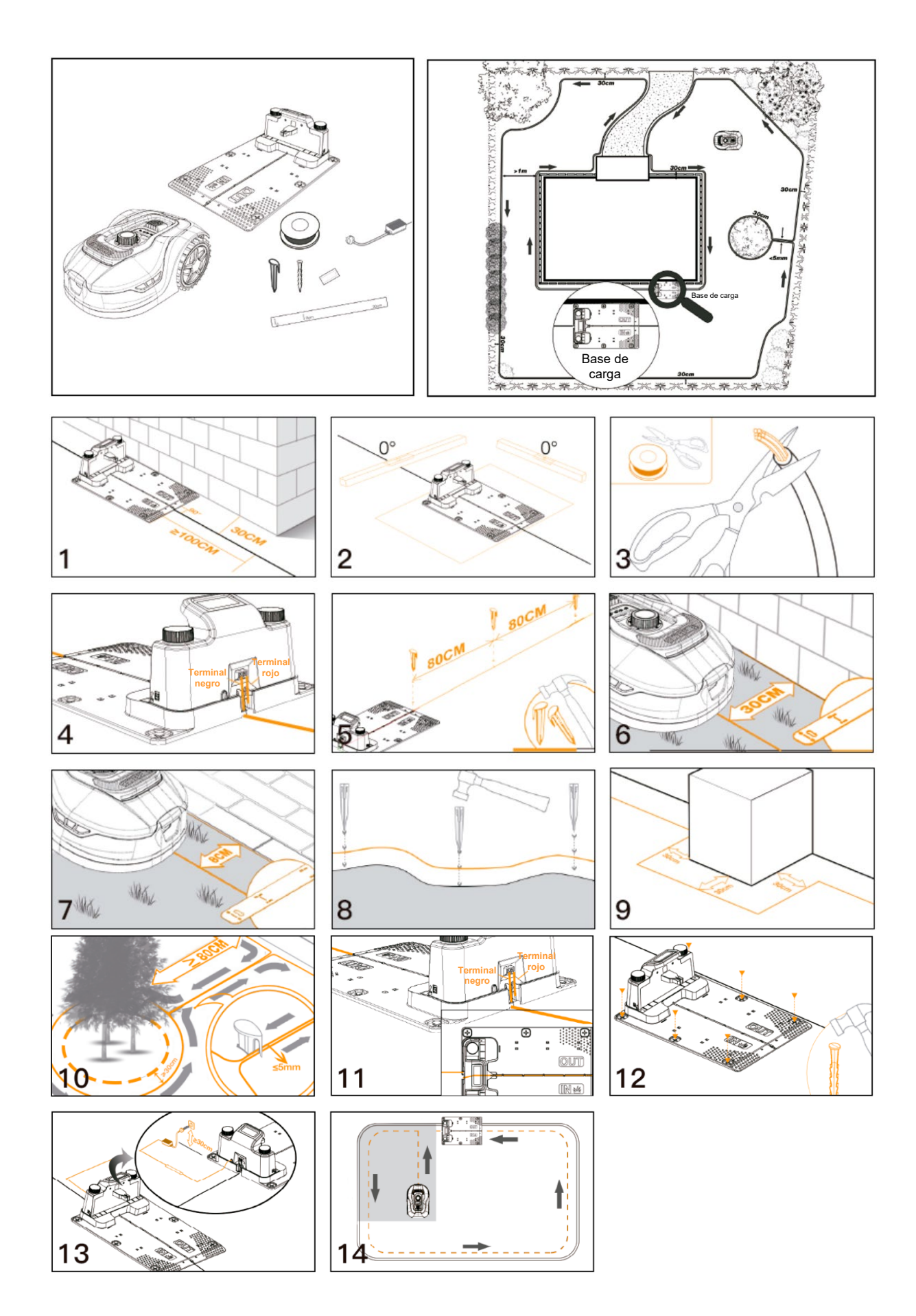

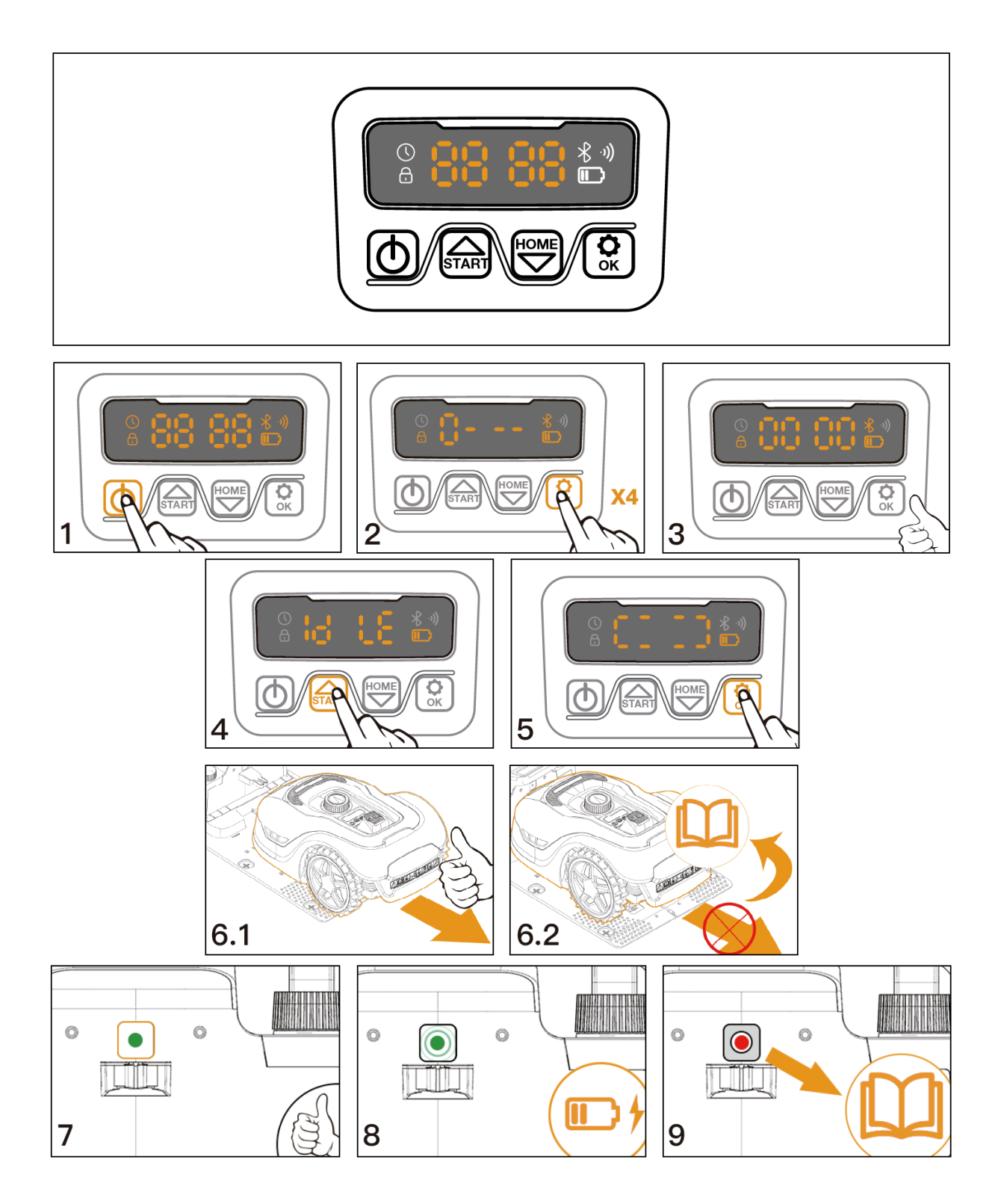

# **Cambiar código PIN**

Para cambiar el código PIN:

- •
- Mantenga presionados los botones 
  y 
  al mismo tiempo durante 3 segundos. El ícono 
  parpadeará, "PIN 1" parpadeará, eso significa que debe ingresar el PIN anterior. Después de que se muestre el "PIN 1", el primer número parpadeará. Use 
  o 
  para seleccionar el número y presione 
  para confirmar. El siguiente •
- •

número parpadeará.

- Use el mismo método para ingresar su antiguo PIN. Ahora puede establecer su nuevo PIN.
- Por ejemplo, el nuevo código PIN está configurado para ser 1234. Después de ingresar su antiguo PIN, "PIN2" parpadeará y el primer número parpadeará nuevamente. Use el mismo método para ingresar su nuevo código PIN deseado (en este ejemplo, 1234).
- Después aparecerá <sup>ld LE</sup> en la pantalla. Su código PIN ha sido cambiado con éxito.

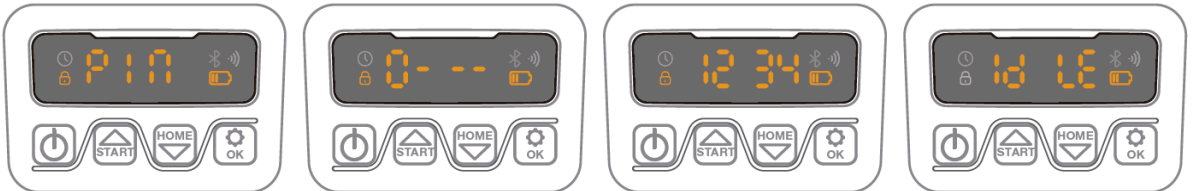

# Establecer año, fecha y hora

Establecer el año, la fecha y la hora son elementos de **configuración obligatorios**. Si no configura estos elementos, influirá en el tiempo de programación en la siguiente configuración. Estos elementos deben establecerse en el orden de año, fecha y hora. Para el ajuste del año:

- Luego presione 😟 para confirmar y finalizar la configuración del año.

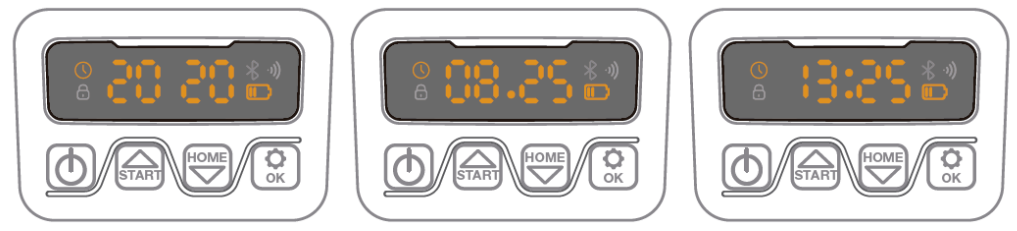

- Mientras tanto, el icono <sup>(I)</sup> volverá a parpadear y se mostrará un número para indicar la fecha, por ejemplo, 08.25, que significa 25 de agosto.
- Cuando <sup>1</sup>--- esté parpadeando, use <sup>A</sup> o <sup>B</sup> para seleccionar el número y presione
   para confirmar. Luego finalice el ajuste de la fecha.
- Mientras tanto, el ícono parpadeará y se mostrará la hora, por ejemplo, 13:25.
   Cuando <sup>1</sup>→ · · · · esté parpadeando, use <sup>m</sup> o <sup>m</sup> para seleccionar el número y presione
   <sup>(a)</sup> para confirmar.
- Ahora que se ha completado la configuración de la hora, en la pantalla se mostrará Id LE.

### Cambiar la hora de inicio predeterminada

La hora de inicio predeterminada de 9:00 se puede cambiar a cualquier hora presionando los botones  $\widehat{\square}$  y  $\widehat{\bigcirc}$  al mismo tiempo durante 3 segundos.

Por ejemplo, si desea cambiar la hora a las 13:25, cuando 0 - - - parpadee:

- Use 🖾 o 💆 para seleccionar el número y presione 🕅 para confirmar.
- Luego <sup>Id LE</sup> aparecerá en la pantalla y su cortacésped comenzará a cortar desde 13:25, al mismo tiempo que escuchará un pitido.

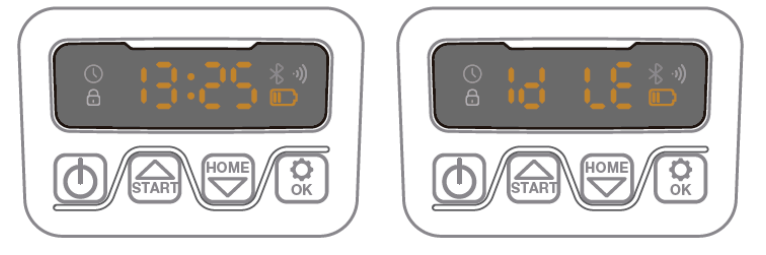

### Cambiar el tiempo de corte predeterminado por día

El tiempo de corte predeterminado es de 8 horas por día, puede cambiarlo a 1-24 horas.

- Mantenga presionado el botón durante 3 segundos
- Por ejemplo, si desea cambiar a 06h, cuando 05 H parpadee, use o para seleccionar el número y presione para confirmar. Luego se mostrará u LE en la pantalla.
- Luego, su robot cortacésped cortará 6 horas por día, al mismo tiempo escuchará un pitido.

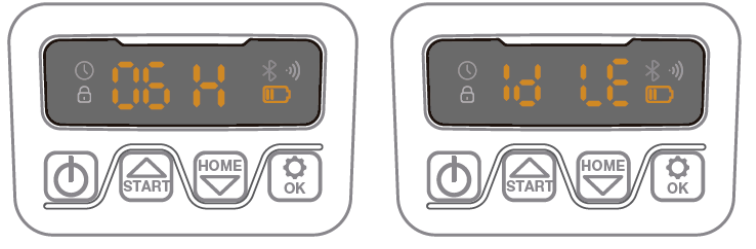

# Cambiar el tiempo de corte predeterminado por semana

El tiempo de corte predeterminado por semana es 5 días, pero puede cambiarse a 3 o 7 días.

- Mantenga presionados los botones 🖾 y 😟 durante 3 segundos.
- Por ejemplo, cambie a 3 días por semana:
  - o − 05 parpadeará, use o para seleccionar el número y presione para confirmar.
  - Entonces lo LE estará en la pantalla.